## Pilotprojekt Hohe Börde Vorprojekt-Ergebnisse

Hundeanmeldung

Wohngeldantrag

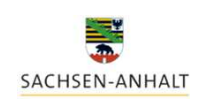

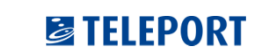

GEMEINDE HOHE BÖRDE 🛛 🔺 SWH. IT-Consult Halle

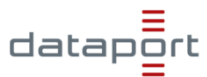

### Partner im Projekt

- Vertreter der Gemeinde Hohe Börde Pilotgemeinde
  - Kerstin Pitschmann, Hauptamtsleiterin der Gemeinde Hohe Börde
- IT-Dienstleister der Hohen Börde: IT-Consult Halle GmbH Entwicklung des kommunalen OD und Anbindung in kommunale Webseite
  - Elke Brendgen, Leiterin E-Government/Bürgerdienste
- IT-Dienstleister LSA: Dataport AöR Integration in die Basisinfrastrukturen
  - Roland Beutel, Leiter Plattformen, Online-Dienste und Fachanwendungen
- Teleport GmbH
   Projektsteuerung i.A. MF | BUS-Integration
  - Annette Schreiber, PL

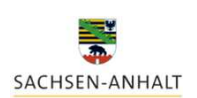

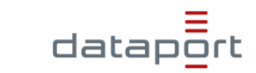

### Fragestellungen im Pilotprojekt

- Sind die OSI-Basisdienste in Sachsen-Anhalt f
  ür OD unterschiedlichen Ursprungs von Kommunen verf
  ügbar und nutzbar?
- Ist die OSI-Plattform zu den bestehenden e-Government Basisdiensten des Landes kompatibel?

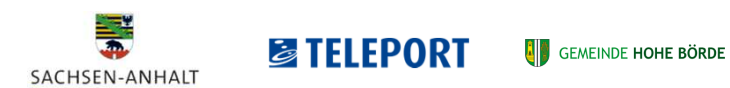

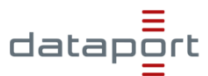

### Onlinezugang zur Verwaltung ...

**TELEPORT** 

SACHSEN-ANHALT

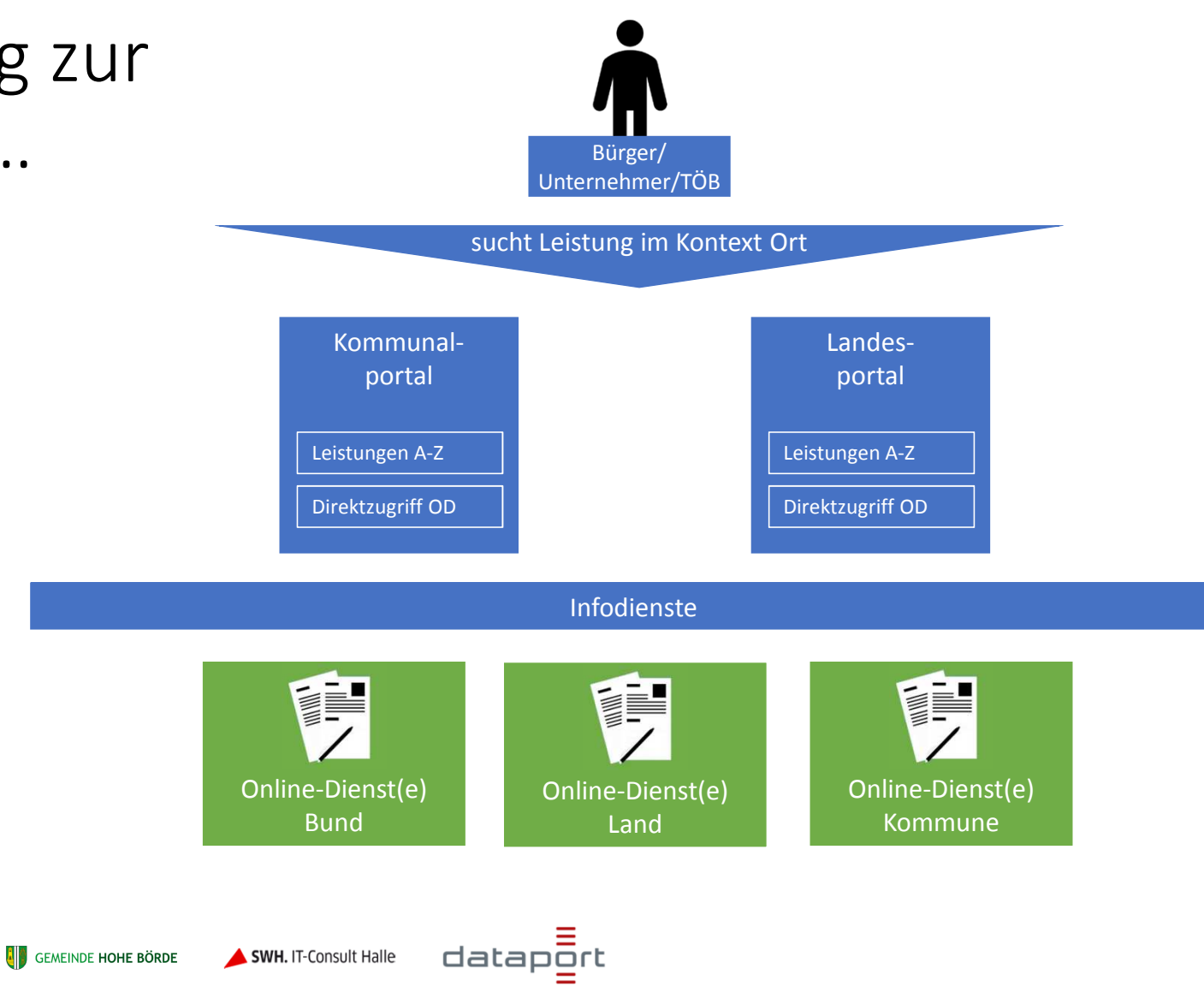

### Was wir zeigen

- Einstiegspunkt: Kommunalportal Hohe Börde
  - Suche nach Anliegen "Hund anmelden" sowie "Wohngeld beantragen"
  - Anmeldung am Servicekonto Sachsen-Anhalt
  - Ausführung Online-Dienst Hund anmelden bzw. Wohngeld beantragen
- Einstiegspunkt: Landesportal

E TEI FPORT

- Suche nach Anliegen/Leistung über den BUS
- Nutzung des über das Kommunalportal bereits angemeldeten Service-Konto-Nutzers
- Ausführung Online-Dienst "Wohngeld" bzw. "Hundeanmeldung"

GEMEINDE HOHE BÖRDE **AND** SWH. IT-Consult Halle

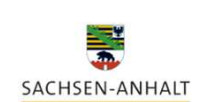

### Fazit aus dem Projekt: Besondere Merkmale dieser Lösung

- Integration unterschiedlicher OD-Plattformen (OSI und ITC und OD-Ebenen (kommunal + Land)
- Modularer Ansatz unter Nutzung der Basisinfrastrukturen des Landes (BUS + LPSA/TYPO3 + OSI)
- Höchstmögliche kommunale Individualität und Flexibilität
- Umsetzung durch die regionalen IT-Dienstleister mit Unterstützung durch Land
- Basisinfrastrukturen profitieren vollständig vom Erkenntnisgewinn

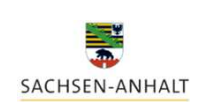

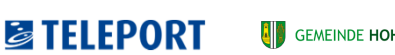

GEMEINDE HOHE BÖRDE **SWH.** IT-Consult Halle

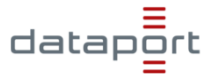

### Onlinedienst "Hundeanmeldung"

## Einstieg von der kommunalen Webseite

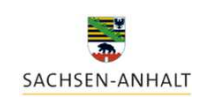

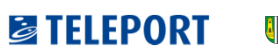

GEMEINDE HOHE BÖRDE 🛛 🔺 SWH. IT-Consult Halle

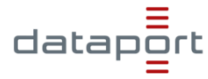

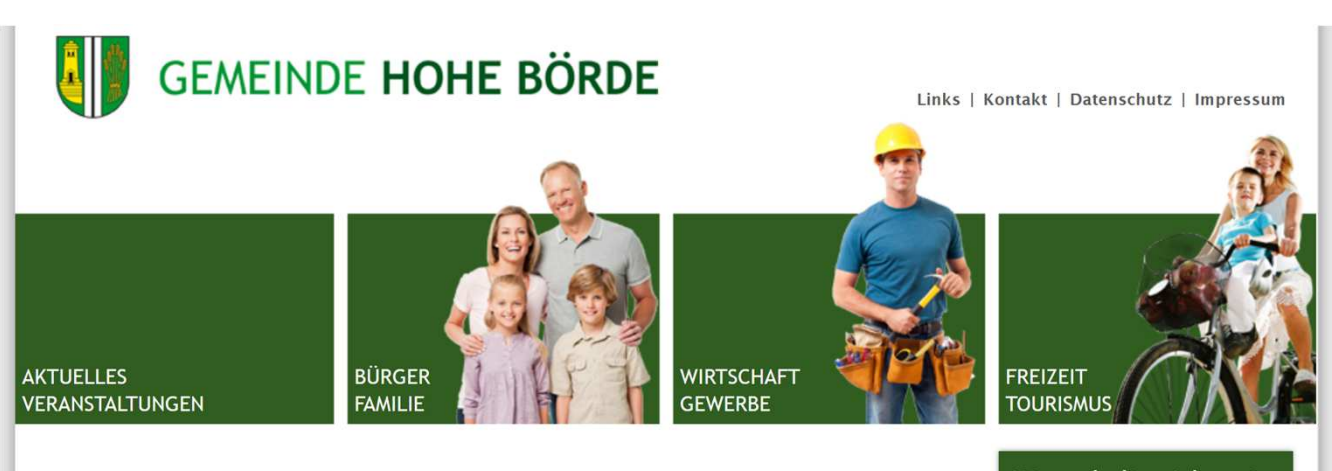

#### Aktuelles / Veranstaltungen

Mitteilungs- und Amtsblatt Aktuelle Meldungen Stiftung/Freiwilligenzentrum Videos Ratsinformationen Veranstaltungen Gemeindeleben Dorfgemeinschaftshäuser Ortsteile Ordnung / Sicherheit Seniorenbeirat

#### Bürger / Familie

Was erledige ich wo? Digitalisierung **Bildung / Soziales** EU-Fördervorhaben der Gemeinde Gemeindliche Förderprogramme Formulare Satzungen

#### Start / Aktuelles / Veranstaltungen

Willkommen in der Gemeinde Hohe Börde

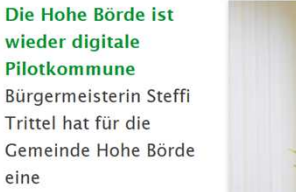

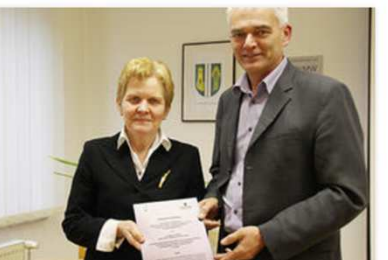

Kooperationsvereinbarung mit dem Land zur technischen Umsetzung des Onlinezugangsgesetzes (OZG) unterzeichnet. Das...

mehr »

eine

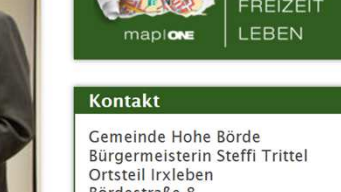

n Stadtplan finden

Bördestraße 8 D-39167 Hohe Börde

Telefon: +49 (0) 39204 7810 Fax: +49 (0) 39204 781 450 Hotline 115 Mail: trittel@hohe-boerde.de

Öffnungszeiten

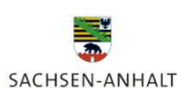

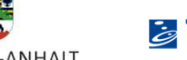

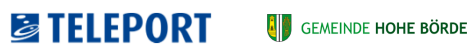

**SWH.** IT-Consult Halle

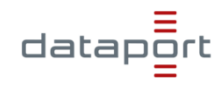

OZG-Landeskonferenz, OSI-HB

8

#### Was erledige ich wo?

Unsere Ansprechpartner für Ihr Anliegen

Q

| Gen<br>Hoh                                           | neinde<br>ne Börde                           | 📒 Menü                     | 📿 Suche              | 💬 Kontakt  | 8 Meine Seite |
|------------------------------------------------------|----------------------------------------------|----------------------------|----------------------|------------|---------------|
| ervicekonto L                                        | ogin                                         |                            |                      |            |               |
| Herzlich V                                           | Villkommen im Bü                             | irgerservice der C         | iemeinde Hol         | he Börde!  |               |
| Über die Suche                                       | erhalter de monastionen :                    | zu den Dienstleistungen ur | nd Onlinediensten in | Ihrem Ort. |               |
| Über die Suche<br>Suchbegriff:<br>Ort:               | erhalter ore momentionen:                    | zu den Dienstleistungen ur | nd Onlinediensten in | lhrem Ort. |               |
| Über die Suche Suchbegriff: Ort: Aktuell gewählt: Ho | erhalte core mometionen :<br>bhe Börde (39.) | zu den Dienstleistungen ur | nd Onlinediensten in | lhrem Ort. |               |

- Aufruf der kommunalen Webseite
- Im Bereich "Bürgerservice" gelangt der Bürger zum Onlineangebot seiner Gemeinde
- Im Suchfenster kann über eine Volltextsuche nach dem Anliegen gesucht werden
- Bürger möchte seinen Hund im Wohnort Irxleben anmelden, er sucht also nach "Hundeanmeldung"
- Es besteht parallel jederzeit die Möglichkeit des Logins im Servicekonto des Landes Sachsen-Anhalt

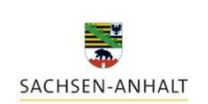

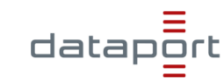

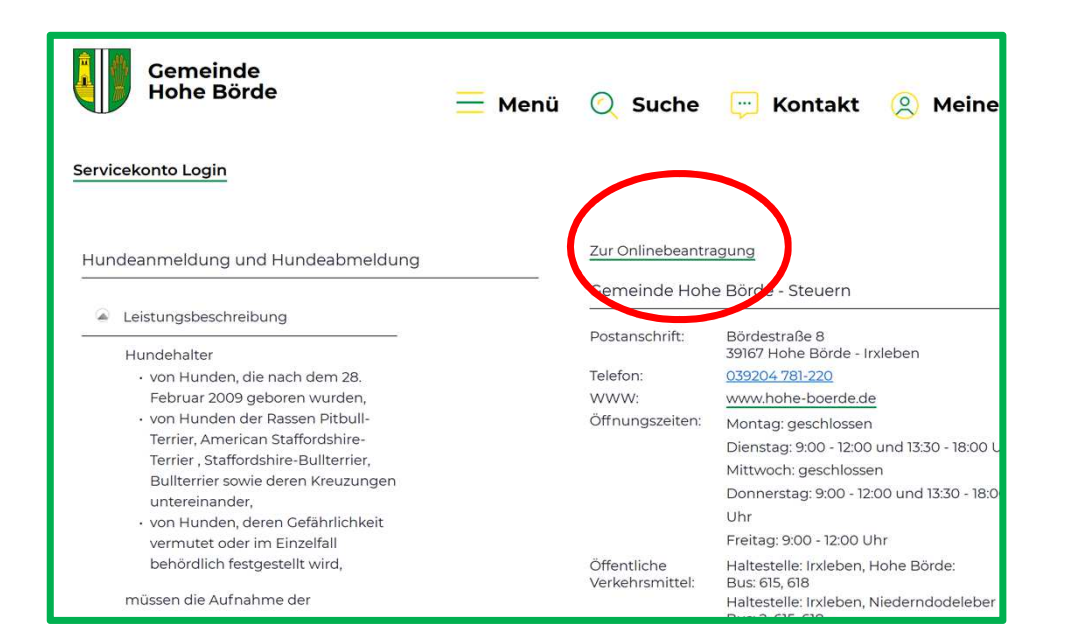

• Im Suchergebnis

"Hundeanmeldung" erscheint die Leistungsbeschreibung aus dem Bürger- und Unternehmensservice des Landes Sachsen-Anhalt mit Bezug zum eingegebenen Ort

- Für die Gemeinde Hohe Börde wird die zuständige Stelle plus Ansprechpartner, Öffnungszeiten etc ausgegeben
- Über den Link "zur Onlinebeantragung" gelangt der Bürger zum Onlinedienst.

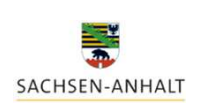

Gemeinde Hohe börde 🛛 🔺 SWH. IT-Consult Halle

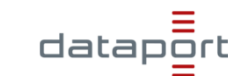

| leaser                                            | A 10                                              |
|---------------------------------------------------|---------------------------------------------------|
| An wen muss ich mich wenden?                      | Allgemeines<br>Ihre Stammdaten und Gemeinde       |
| Voraussetzungen                                   | Hunde anmelden                                    |
| Welche Unterlagen werden benötigt?                | Drois und Zahlung                                 |
| Welche Gebühren fallen an?                        | Bezahloptionen                                    |
| Welche Fristen muss ich beachten?                 | Zahlung bestätigen<br>Zahlungsprozess durchführen |
| Rechtsgrundlage                                   | Abschluss                                         |
| Was sollte ich noch wissen?                       | Bestätigung                                       |
| Fachlich freigegeben durch                        |                                                   |
| Fachlich freigegeben am                           |                                                   |
| Ortechaft                                         |                                                   |
| An welchem Ort halten Sie den Hund / die Hunde? * |                                                   |
| Hohe Börde                                        |                                                   |
| Nas möchten Sie vornehmen? *                      |                                                   |
| Anmelden                                          | ~                                                 |
|                                                   |                                                   |
|                                                   |                                                   |

- Es erscheint die erste Seite des Onlinedienstes.
- Der Vollständigkeit halber finden sich nochmals die Informationen aus dem BUS; daneben die Schrittfolge (Status) für die Hundeanmeldung.
- Ich bestätige nochmals den Ort und das Anliegen.

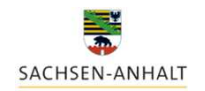

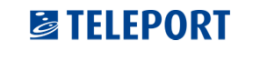

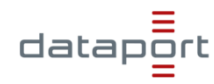

| SACHSEN-ANHALT                                                  |                                                                                                    |
|-----------------------------------------------------------------|----------------------------------------------------------------------------------------------------|
| START ALLE DIENSTE                                              |                                                                                                    |
| Anmelden                                                        |                                                                                                    |
| itte melden Sie sich an. <u>Oder registrieren Sie sich ko</u> s | stenlos.                                                                                                    |
| hre Anmeldemöglichkeiten                                        |                                                                                                    |
| Mit E-Mail-Adresse und Passwort                                 |                                                                                                    |
| E-Mail-Adresse                                                  |                                                                                                    |
| E-Mail                                                          |                                                                                                    |
| Passwort                                                        |                                                                                                    |
| Passwort                                                        |                                                                                                    |
| Passwort vergessen?                                             |                                                                                                    |
| N Annaldan                                                      | Sie haben eine neue Nachricht im Sachsen Anhalt Serviceportal                                                                                                    |
| Anmeiden                                                        | dataportd1stservicekonto@dataport.de                                                                                                    |
|                                                                 | (1) Zur Nachverfolgung. Beginn am Donnerstag, 21. November 2019. Fällig am Donnerstag, 21. November 2019.<br>Guten Tag,                                                           |
|                                                                 | in Ihrem Servicekonto-Postfach von Sachsen-Anhalt ist eine neue Nachricht eingegangen. Um die Nachricht zu lesen, melde<br>Ihrem Servicekonto im Sachsen-Anhalt Serviceportal an. |
|                                                                 | Mit freundlichen Grüßen<br>Ihr Sachsen-Anhalt Serviceportal-Team                                                                                                    |
|                                                                 |                                                                                                    |
|                                                                 | Dies ist eine automatisch generierte E-Mail. Bitte antworten Sie nicht auf diese Nachricht.                                                                                       |

SACHSEN-ANHALT

- Bei Klick auf "weiter" öffnet sich automatisch das Registrierungsfenster für das Servicekonto.
- Falls der Bürger zum ersten Mal sein Servicekonto nutzt, muss er sich zunächst registrieren, sonst mit email und Passwort anmelden.
- Nach erfolgreicher Registrierung bekommt er eine Mail (an die angegebene E-Mail-Adresse), dass Post im Postfach des Servicekontos ist (Registrierungsbestätigung)

|                    | Neben dem Einnahmezweck<br>ist – wie jede Steuer – eine C | : verfolgt die Hundesteuer auch da<br>Geldleistung, für die | as Ziel, die Zahl der Hunde im             |
|--------------------|-----------------------------------------------------------|-------------------------------------------------------------|--------------------------------------------|
|                    |                                                           |                                                             | Schritt 2                                  |
| Zu Ihrer Pe        | erson                                                     |                                                             | Gemeinedeauswał                            |
| Allgemein          |                                                           |                                                             | Anmeldung in Gemein                        |
| Anrede *           | Vorname *                                                 | Nachname *                                                  | Allgemeines                                |
| Frau 🗸             | Johanna                                                   | Münster                                                     | inte stammdaten und i                      |
| Straße *           |                                                           |                                                             | Hunde anmelden<br>Hundeinformation         |
| Bördestraße        | 10                                                        |                                                             | Preis und Zahlung                          |
| Plz *              | Stadt *                                                   |                                                             | Bezahloptionen                             |
| 39167              | Hohe Börde                                                |                                                             | Zahlung bestätige<br>Zahlungsprozess durch |
| Kontakt            |                                                           |                                                             | Abschluss                                  |
| Email *            |                                                           |                                                             | Bestätigung                                |
| ozgdemo@g          | mail.com                                                  |                                                             |                                            |
| Telefon (optional) | Μ                                                         | obilnummer (optional)                                       |                                            |
|                    |                                                           |                                                             |                                            |

 Nach erfolgter Anmeldung am Servicekonto springen wir automatisch zurück in den Onlinedienst, die Daten aus dem Servicekonto sind übernommen für die Hundeanmeldung.

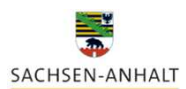

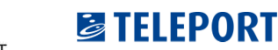

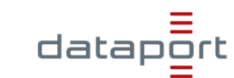

| BEMEINDE <b>HOHE BÖRDE</b> Hund | lesteuer zahlen                                                                                  |                                    |
|---------------------------------|--------------------------------------------------------------------------------------------------|------------------------------------|
| Neben den<br>ist – wie jer      | n Einnahmezweck verfolgt die Hundesteuer auch das Zie<br>de Steuer – eine Geldleistung, für die… | el, die Zahl der Hunde im Sta      |
|                                 |                                                                                                  | Schritt 2                          |
|                                 |                                                                                                  | Schnitt S                          |
| Neuen Hund eintra               | igen                                                                                             | Gemeinedeauswahl                   |
| Hunderasse *                    | Chipnummer (optional)                                                                            | Anmeldung in Gemeinde              |
| Dackel                          |                                                                                                  | Allgemeines                        |
| Ist der Hund neu angescha       | ifft worden? *                                                                                   |                                    |
| ja                              | Y                                                                                                | Hunde anmelden<br>Hundeinformation |
| Woher stammt der Hund (I        | Name und Anschrift angeben)? *                                                                   | Preis und Zahlung                  |
| Tierheim                        |                                                                                                  | Bezahloptionen                     |
|                                 |                                                                                                  | Zahlung bestätigen                 |
| lst der Hund mit Ihnen zug      | Jezogen? *                                                                                       | zaniungsprozess durchiume          |
| nein                            | v                                                                                                | Abschluss<br>Bestätigung           |
| Aufnahmedatum/Zuzugsda          | atum in den Haushalt (Form: tt.mm.jjjj) * 🚯 🚯                                                    |                                    |
| 24.11.2019                      |                                                                                                  |                                    |
|                                 |                                                                                                  |                                    |

 Der Antragsteller füllt alle Seiten des Antrags mit den von seiner Gemeinde geforderten Angaben zum Hund etc. aus.

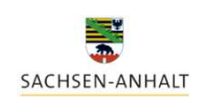

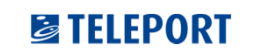

GEMEINDE HOHE BÖRDE 🔶 SWH. IT-Consult Halle

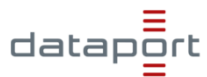

|                                                                                                    |                                                  | Scilliti 4                                                     |
|----------------------------------------------------------------------------------------------------|--------------------------------------------------|----------------------------------------------------------------|
| ebühr: Hoł                                                                                                    | ne Börde                                         | Gemeinedeauswahl                                               |
| Für Ihre neuen Hunde entfällt folgende Gebühr (für die restlichen Quartale<br>diesen Jahres):<br><b>11.25€</b> |                                                  | Anmeldung in Gemeinde Allgemeines Ihre Stammdaten und Gemeinde |
|                                                                                                    |                                                  | Hunde anmelden<br>Hundeinformation                             |
| ue Anmeldunge                                                                                                  | en (nicht ermäßigt)                              | Preis und Zahlung<br>Bezahloptionen                            |
| 🗋 Dackel                                                                                                    | Aufnahme: 10                                     | Zahlung bestätigen                                             |
|                                                                                                    | De                                               | zutsch - Zahlungsprozess durchführen                           |
|                                                                                                    |                                                  | Abschluss                                                      |
| :                                                                                                    | EUR 11,25                                        |                                                                |
|                                                                                                    | Bitte wählen Sie Ihr bevorzugtes Zahlungsmittel: |                                                                |
| Diners Ch                                                                                                    |                                                  |                                                                |
| AMERICAN                                                                                                    |                                                  |                                                                |

 Der Antragsteller erhält auf Basis der geltenden Gebührensatzung die Höhe der zu entrichtenden Steuer ausgewiesen und kann einen Online-Bezahlvorgang anstoßen (ab Dezember 2019 verfügbar), der Onlinevorgang wird nun abgeschlossen, im Postfach findet sich der Bescheid.

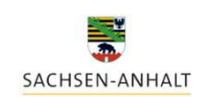

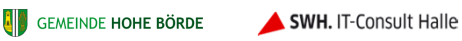

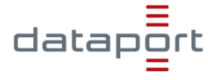

## Onlinedienst "Hund anmelden"

# Einstieg von der Landesseite <u>https://st-schul.zfinder.de/</u>

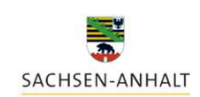

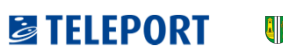

GEMEINDE HOHE BÖRDE 🛛 🔺 SWH. IT-Consult Halle

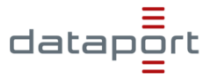

| SACHSEN-ANHALT                                                                                                    | #moderr                                                                                              |
|----------------------------------------------------------------------------------------------------|----------------------------------------------------------------------------------------------------|
| Bürger- und Unternehmensservic                                                                                                    | Beque                                                                                                |
| <ul> <li>Dienstleistungen, Behörden und Dehörden nach Bezeichnung</li> <li>Formulare für Ihr Anliegen</li> <li>Pundeanmeldung</li> </ul>                                                                          | Formulare       ×     Suchen                                                                         |
| <ul> <li>✓ Gewählter Ort: Hohe Börde (39) - OT Irxleben - ändern löse</li> <li>→ Sie wählen, welche Information Sie suchen, z.B. die zustän</li> <li>→ Wir zeigen Ihnen die gewünschten Informationen.</li> </ul> | chen Lange A<br>dige Stelle oder ein Formular. Varteze<br>jetzt Sch<br>können<br>Verwaltu<br>heimisc |
|                                                                                                    | Nur wer<br>erhalten<br>Informa                                                                       |

- Im Landesportal BUS wählt der Antragsteller seinen Wohnort bzw. Ort der Leistungserbringung aus und sucht nach der gewünschten Leistung "Hund anmelden".
- Ihm wird die zuständige Stelle für die Hohe Börde angezeigt sowie die Leistungsbeschreibung aus dem BUS mit integriertem Link zur Onlinebeantragung....

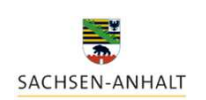

RDE 🔶 SWH. IT-Consult Halle

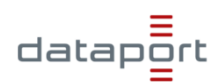

|                                                                                                    | and onternenmensservice                                                                                                    |                                                                                                    |                                                                                                 | Neue Suche                                                                                                    |  |
|----------------------------------------------------------------------------------------------------|----------------------------------------------------------------------------------------------------|----------------------------------------------------------------------------------------------------|-------------------------------------------------------------------------------------------------|----------------------------------------------------------------------------------------------------|--|
| ✓ Gewählter Ort: Hohe Börde (39) -                                                                                                    | OT Irxleben - ändern löschen                                                                                                    |                                                                                                    |                                                                                                 |                                                                                                    |  |
| ✓ Gewählte Leistung: Hundeanmeldu                                                                                                    | ng und Hundeabmeldung - <u>ände</u>                                                                                                    | m                                                                                                    |                                                                                                 |                                                                                                    |  |
| $\checkmark$ Es wurde eine Stelle und Formular                                                                                                    | e gefunden.                                                                                                    |                                                                                                    |                                                                                                 |                                                                                                    |  |
|                                                                                                    |                                                                                                    | <b>B</b> /                                                                                                    | usdrucken 🗎 PDF her                                                                             | runterladen 🛛 Fester Li                                                                                                    |  |
| Hundeanmeldung und Hundeabmeld                                                                                                    | lung 🗇                                                                                                    | Ihr Anliegen dir                                                                                                    | ekt online starten:                                                                             |                                                                                                    |  |
| Beschreibung                                                                                                    |                                                                                                    | Zur Onlinebeantra                                                                                                    | gung                                                                                            |                                                                                                    |  |
| Hundehalter                                                                                                    |                                                                                                    | 7                                                                                                    |                                                                                                 |                                                                                                    |  |
| • von Hunden die nach dem 28 Febru                                                                                                    | iar 2000 geboren wurden                                                                                                    | Zustandige Ste                                                                                                    | le                                                                                              |                                                                                                    |  |
| the dealer and the dealer and the de |                                                                                                    |                                                                                                    |                                                                                                 |                                                                                                    |  |
| von Hunden der Rassen Pitbull-Terri                                                                                                    | er, American Staffordshire-Terrier                                                                                                    | Comeinde Hehe I                                                                                                    | Pärda - Stauarn 🕼                                                                               |                                                                                                    |  |
| • von Hunden der Rassen Pitbull-Terri                                                                                                    | er, American Staffordshire-Terrier                                                                                                    | E Hundesteuer za                                                                                                    | ahlen                                                                                           |                                                                                                    |  |
| von Hunden der Rassen Pitbull-Terri                                                                                                    | er, American Staffordshire-Terrier                                                                                                    | Hundesteuer za<br>Neben dem Einnahmezweck v<br>ist – wie jede Steuer – eine Ge                                                                                               | ahlen<br>erfolgt die Hundesteuer auch d.<br>dleistung, für die                                  | as Ziel, die Zahl der Hunde im St                                                                                                    |  |
| <ul> <li>von Hunden der Rassen Pitbull-Terri</li> </ul>                                                                                                    | na 2009 geotien Wilden, Errier                                                                                                    | E Hundesteuer ze<br>Neben dem Einnahmezweck v<br>ist – wie jede Steuer – eine Ge                                                                                             | Bärde - Stauern 🗇<br>ahlen<br>erfolgt die Hundesteuer auch d.<br>dleistung, für die             | as Ziel, die Zahl der Hunde im St                                                                                                    |  |
| von Hunden der Rassen Pitbull-Terri                                                                                                    | American Staffordshire-Terrier                                                                                                    | E Hundesteuer za<br>Neben dem Einnahmezweck v<br>ist – wie jede Steuer – eine Ge                                                                                             | ahlen<br>erfolgt die Hundesteuer auch di<br>dleistung, für die                                  | as Ziel, die Zahl der Hunde im St<br>Schritt 2                                                                                                    |  |
| <ul> <li>von Hunden der Rassen Pitbull-Terri</li> </ul>                                                                                                    | An 2009 geoder Wilden,<br>er. American Staffordshire-Terrier<br>NDE HOHE BÖRDE<br>Zu Ihrer Pe<br>Allgemein                                                                       | Comoindo Vaho<br>Hundesteuer za<br>Neben dem Einnahmezweck v<br>ist – wie jede Steuer – eine Ge                                                                              | ahlen<br>erfolgt die Hundesteuer auch di<br>dleistung, für die                                  | as Ziel, die Zahl der Hunde im St<br>Schritt 2<br>Gemeinedeauswahl<br>Aomeideng in Gemerde                                                                                                    |  |
| <ul> <li>von Hunden der Rassen Pitbull-Terri</li> </ul>                                                                                                    | er. American Staffordshire-Terrier<br>NDE HOHE BÖRDE<br>Zu Ihrer Pe<br>Allgemein<br>Anrede *                                                                                     | Comoledo Voha<br>Hundesteuer Za<br>Neben dem Einnahmezweck<br>ist – wie jede Steuer – eine Ge<br>erson<br>Vorname *                                                          | 28740 Staucen A<br>ahlen<br>erfolgt die Hundesteuer auch di<br>dieistung, für die<br>Nachname * | as Ziel, die Zahl der Hunde im St<br>Schritt 2<br>Gemeinedeauswahl<br>Anmetdung in Gemeinde<br>Allgemeines                                                                                                    |  |
| <ul> <li>von Hunden der Rassen Pitbull-Terri</li> </ul>                                                                                                    | An 2009 gebolen Wulden,<br>er. American Staffordshire-Terrier<br>NDE HOHE BÖRDE<br>Zu Ihrer Pe<br>Allgemein<br>Anrede *<br>Frau ~                                                | Complete Veha<br>Hundesteuer za<br>Neben dem Einnahmezweck v<br>ist – wie jede Steuer – eine Ge<br>erson<br>Vorname *                                                        | Ablen<br>erfolgt die Hundesteuer auch di<br>dleistung, für die<br>Nachname *<br>Münster         | as Ziel, die Zahl der Hunde im St<br>Schritt 2<br>Gemeinedeauswahl<br>Annedang in Gemeinde<br>Allgemeines<br>The Sammdaten und Gem                                                                                                    |  |
| <ul> <li>von Hunden der Rassen Pitbull-Terri</li> </ul>                                                                                                    | Zu Ihrer Pe<br>Allgemein<br>Anrede *<br>Frau ~<br>Straße *                                                                                                    | Comeindo Hoho<br>Hundesteuer z:<br>Neben dem Einnahmezweck v<br>ist – wie jede Steuer – eine Ge<br>Prson<br>Vorname *<br>Johanna                                             | Ablen<br>erfolgt die Hundesteuer auch di<br>dleistung, für die<br>Nachname *<br>Münster         | as Ziel, die Zahl der Hunde im St<br>Schritt 2<br>Gemeinedeauswahl<br>Anmeldung in Gemeinde<br>Allgemeines<br>Ihre Stammdaten und Gem<br>Hunde anmelden<br>Hunde information                                                                                                    |  |
| <ul> <li>von Hunden der Rassen Pitbull-Terri</li> </ul>                                                                                                    | Zu Ihrer Pe<br>Allgemein<br>Arede *<br>Frau ~<br>Straße *<br>Bordestraße                                                                                                    | Compinedo Haboa<br>Hundesteuer z:<br>Neben dem Einnahmezweck v<br>ist – wie jede Steuer – eine Ge<br>erson<br>Vorname *<br>Johanna                                           | Ablen<br>erfolgt die Hundesteuer auch de<br>dieistung, für die<br>Nachname *<br>Münster         | as Ziel, die Zahl der Hunde im St<br>Schritt 2<br>Gemeinedeauswahl<br>Anmeldang in Gemeinde<br>Allgemeines<br>Brei Stammäden und Gem<br>Hunde anmelden<br>Hundeinformation<br>Preis und Zahlung<br>Breishordenen                                                                                       |  |
| <ul> <li>von Hunden der Rassen Pitbull-Terri</li> </ul>                                                                                                    | An 2009 gebolen Wilden,<br>er. American Staffordshire-Terrier<br>NDE HOHE BÖRDE<br>Zu Ihrer Pe<br>Allgemein<br>Anrede *<br>Frau ~<br>Straße *<br>Bordestraße<br>Piz *            | Comeindo Uobo<br>Hundesteuer z<br>Neben dem Einnahmezweck v<br>ist - wie jede Steuer - eine Ge<br>erson<br>Vorname *<br>Johanna                                              | Ablen<br>Ahlen<br>efolgt die Hundesteuer auch di<br>dieistung, für die<br>Nachname *<br>Münster | as Ziel, die Zahl der Hunde im St<br>Schritt 2<br>Gemeinedeauswahl<br>Aneelene<br>Hore Stammdaten und Gem<br>Hunde anmelden<br>Hunde anmelden<br>Hunde anmelden<br>Preis und Zahlung<br>Bezahleptionen<br>Zahlung bestätigen                                                                           |  |
| <ul> <li>von Hunden der Rassen Pitbull-Terri</li> </ul>                                                                                                    | An zoos gebolen wilden,<br>er. American Staffordshire-Terrier<br>NDE HOHE BÖRDE<br>Zu Ihrer Pe<br>Allgemein<br>Anrede*<br>Frau ~<br>Straße*<br>Bordestraße<br>Piz*<br>39167      | Comeindo Uobol<br>Hundesteuer z:<br>Neben dem Einnahmezweck v<br>ist - wie jede Steuer - eine Ge<br>erson<br>Vorname *<br>Johanna<br>10<br>Stadt *<br>Hohe Börde             | Ablen<br>Ahlen<br>erlogt die Hundesteuer auch di<br>dleistung, für die<br>Nachname *<br>Münster | as Ziel, die Zahl der Hunde im St<br>Schritt 2<br>Gemeinedeauswahl<br>Anneideung in Gemeinde<br>Allgemeines<br>Uhre Stammdaten und Gem<br>Hunde anmelden<br>Hunde anmelden<br>Hunde information<br>Pessikoptionen<br>Zahlung bestätigen<br>Zahlung bestätigen                                          |  |
| <ul> <li>von Hunden der Rassen Pitbull-Terri</li> </ul>                                                                                                    | An zoos gebolen wilden,<br>er. American Staffordshire-Terrier<br>NDE HOHE BÖRDE<br>Zu Ihrer Pe<br>Allgemein<br>Anrede *<br>Frau \vee<br>Bordestraße<br>Piz *<br>39167<br>Kontakt | Comeindo Volto<br>Hundesteuer za<br>Neben dem Einnahmezweck v<br>ist – wie jede Steuer – eine Ge<br>erson<br>Vorname *<br>Johanna<br>10<br>Stadt *                           | 28540 Steuern A<br>ahlen<br>Herlogt die Hundesteuer auch di<br>dleistung, für die<br>Nachname * | as Ziel, die Zahl der Hunde im St<br>Schritt 2<br>Gemeinedeauswahl<br>Annetdeang in Gemeinde<br>Allgemeines<br>Ihre Stammdaten und Gem<br>Hunde anmelden<br>Hundenformation<br>Peszahloptonen<br>Zahlung bestätigen<br>Zahlung bestätigen<br>Zahlungsprozess durchführ<br>Bestätigung                  |  |
| <ul> <li>von Hunden der Rassen Pitbull-Terri</li> </ul>                                                                                                    | NDE HOHE BÖRDE<br>VDE HOHE BÖRDE<br>Zu Ihrer Pe<br>Allgemein<br>Anrede *<br>Frau \vee<br>Bordestraße<br>Piz *<br>39167<br>Kontakt<br>Email *<br>oggedemotien                     | Complete Veha<br>Hundesteuer z:<br>Neben dem Einnahmezweck v<br>ist – wie jede Steuer – eine Ge<br>erson<br>Vorname *<br>Johanna<br>10<br>Stadt *<br>Hohe Börde              | 28540 Steuern (************************************                                             | as Ziel, die Zahl der Hunde im St<br>Schritt 2<br>Gemeinedeauswahl<br>Anneidenig in Gemeinde<br>Allgemeines<br>Ihre Stammdaten und Gem<br>Hunde anmelden<br>Hundeinformation<br>Bezahloppionen<br>Zahlung bestätigen<br>Zahlung bestätigen<br>Zahlung bestätigen<br>Bestatigung                        |  |
| <ul> <li>von Hunden der Rassen Pitbull-Terri</li> </ul>                                                                                                    | NDE HOHE BÖRDE<br>Zu Ihrer Pe<br>Allgemein<br>Anrede *<br>Frau ↓<br>Straße *<br>Bordestraße<br>Piz *<br>39167<br>Kontakt<br>Email *<br>ozgdemo@gr                                | Complete Under<br>Hundesteuer z:<br>Neben dem Einnahmezweck v<br>Ist – wie jede Steuer – eine Ge<br>erson<br>Vorname *<br>Johanna<br>10<br>Stadt *<br>Hohe Börde<br>mail.com | 28540 Staucen A                                                                                 | as Ziel, die Zahl der Hunde im St<br>Schritt 2<br>Gemeinedeauswahl<br>Anneidenig in Gemeinde<br>Allgemeines<br>Ihre Sammdaten und Gem<br>Hunde anmelden<br>Hunde anmelden<br>Hunde jond Zahlung<br>Bezahloptionen<br>Zahlung bestätigen<br>Zahlung bestätigen<br>Jahngsprocess durchlab<br>Bestatigung |  |

- Onlineantrag erscheint, kann ausgefüllt werden -> wie vorher.
- Klick auf "Onlinebeantragung"
- Onlinedienst öffnet sich und es finden sich die hier die Daten aus dem Servicekonto der Bürgerin Johanna Münster.

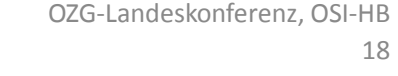

## Onlinedienst "Wohngeld beantragen"

# Einstieg von der Landesseite <u>https://st-schul.zfinder.de/</u>

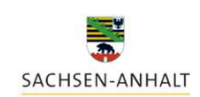

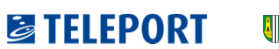

GEMEINDE HOHE BÖRDE **SWH.** IT-Consult Halle

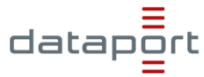

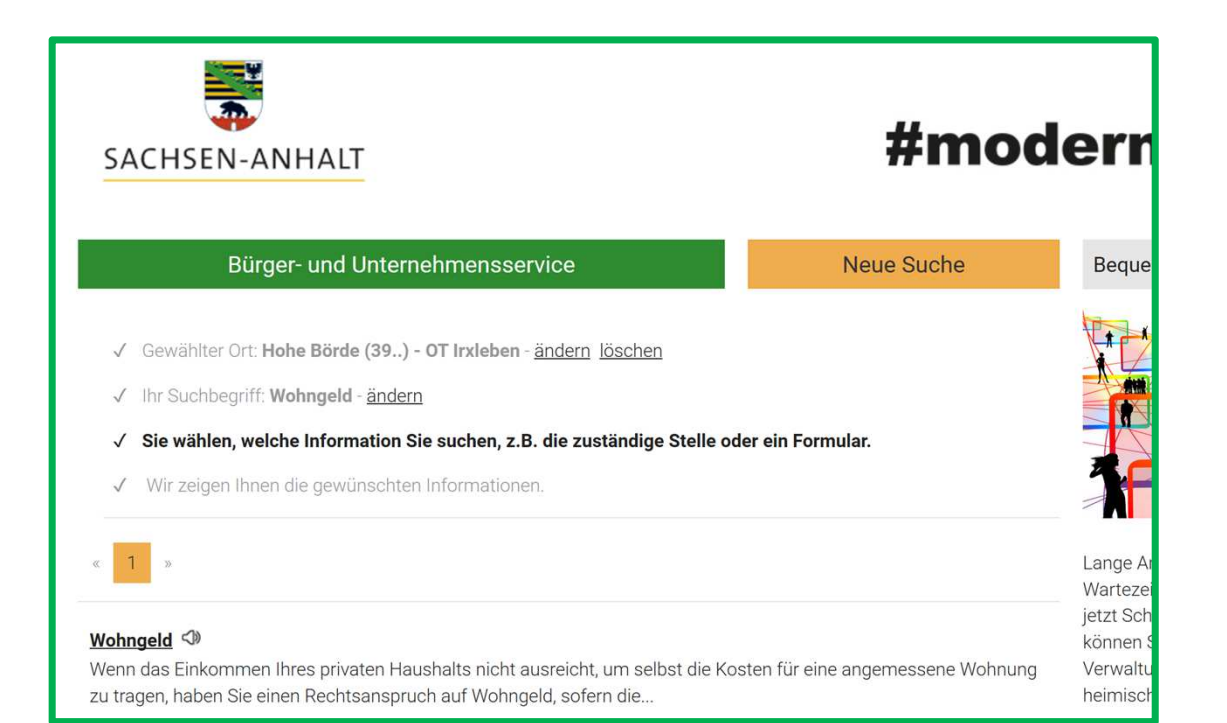

- Im Landesportal BUS wählt der Antragsteller seinen Wohnort bzw. Ort der Leistungserbringung aus und sucht nach der gewünschten Leistung "Wohngeld beantragen".
- Ihm wird die zuständige Stelle für die Hohe Börde angezeigt (LK Bördekreis) sowie die Leistungsbeschreibung aus dem BUS mit integriertem Link zur Onlinebeantragung....

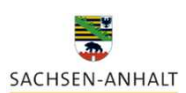

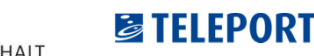

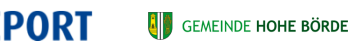

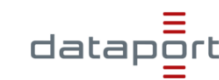

| SACHSEN-ANHALT                                                                                                    | #m                                                                                                    | odernde                                     |
|----------------------------------------------------------------------------------------------------|----------------------------------------------------------------------------------------------------|---------------------------------------------|
| Bürger- und Unternehmensservice                                                                                                    |                                                                                                    | Neue Suche                                  |
| <ul> <li>✓ Gewählter Ort: Hohe Börde (39) - OT Irxleben - ändern löschen</li> <li>✓ Gewählte Leistung: Wohngeld - ändern</li> <li>✓ Es wurde eine Stelle und Formulare gefunden.</li> </ul>                                                                                                    |                                                                                                    |                                             |
|                                                                                                    | Ausdrucken                                                                                                    | B PDF herunterladen 🗗 Fes                   |
| Wohngeld <>><br>Beschreibung<br>Wenn das Einkommen Ihres privaten Haushalts nicht ausreicht, um selbst die Kosten für eine angemessene Wohnung zu tragen, haben Sie einen Rechtsanspruch auf Wohngeld, sofern die Voraussetzungen des Wohngeldgesetzes vorliegen. Keinen Anspruch auf Wohngeld haben u. a. Empfänger sogenannter Transferleistungen, in denen die Unterkunftskosten bereits berücksichtigt sind, wie z. B. Arbeitslosengeld II und Sozialgeld nach dem SGB II ("Hartz IV"), Grundsicherung im Alter und bei Erwerbsminderung erwichtlife num Leibensenterbet enden 2008 VII) | Ihr Anliegen direkt online<br>Zur Onlinebeantragung<br>Zuständige Stelle<br>Landkreis Börde - Landkreis<br>Sachgebiet Wohngeld <♥<br>Besucheranschrift<br>Triftstraße 9-10<br>39387 Oscherslehen (Bode) 5 | starten:<br>Börde - Landkreis Börde - Sozia |

 Ihm wird die zuständige Stelle für die Hohe Börde angezeigt (LK Bördekreis) sowie die Leistungsbeschreibung aus dem BUS mit integriertem Link zur Onlinebeantragung....

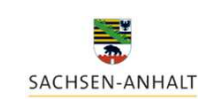

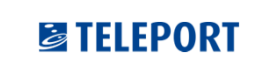

GEMEINDE HOHE BÖRDE 🛛 🔺 SWH. IT-Consult Halle

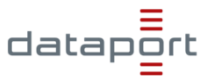

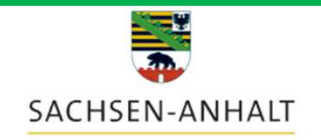

START ALLE DIENSTE

### Anmelden

Bitte melden Sie sich an. Oder registrieren Sie sich kostenlos.

#### Ihre Anmeldemöglichkeiten

Mit E-Mail-Adresse und Passwort

#### E-Mail-Adresse

annette.schreiber@teleport.de

Passwort

•••••

Passwort vergessen?

> Anmelden

- SACHSEN-ANHALT

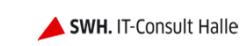

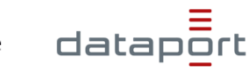

 Beim Start des Onlinedienstes "Wohngeld beantragen" erscheint zuerst das Fenster für die Anmeldung oder kostenlose Registrierung am Bürgerkonto

| ŵ | https://serviceportal-stage.sachsen-anhalt.de/SachsenAnhaltGateway/FVS/FV/Bund/Wohngeld?sid=316                  |         | ··· 🖾 🖄                      |
|---|----------------------------------------------------------------------------------------------------|---------|------------------------------|
|   | SACHSEN-ANHALT                                                                                                   | ×       | ▲ <u>Annette Schreiber</u> ▼ |
|   | START ALLE DIENSTE MEIN BEREICH                                                                                  |         | Q                            |
|   | Start > Alle Dienste                                                                                             |         |                              |
|   | Sie können den Dienst nur nutzen, wenn Sie die Datenschutzhinweise gelesen haben und ihnen zustimmen.            |         |                              |
|   | Datenschutzerklärung                                                                                             |         | +                            |
|   | Ich habe die Datenschutzhinweise gelesen und stimme zu.                                                          |         |                              |
|   | Ich bin damit einverstanden, dass Sie, falls zutreffend, meine als Nachweise eingereichten Kontoauszüge zu den A | Akten n | nehmen.                      |
|   | Weiter >                                                                                                    |         |                              |
|   |                                                                                                    |         |                              |

 Der angemeldete Nutzer bestätigt die Datenschutzerklärung.

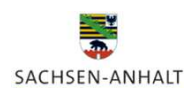

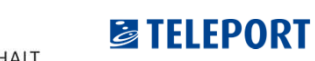

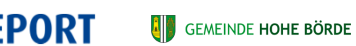

RDE 🔶 SWH. IT-Consult Halle

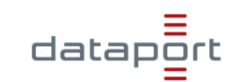

| SACHS          | SEN-ANHALT        |                                                               |
|----------------|-------------------|---------------------------------------------------------------|
| START          | ALLE DIENSTE      | MEIN BEREICH                                                  |
| <u>Start</u> > | Alle Dienste      |                                                               |
| Bevo           | r wir starten     | l                                                             |
|                |                   |                                                               |
| In weich       | ner Gemeinde lieg | t die Wohnung, für die Sie einen Antrag auf Wohngeld stellen? |
| Hohe E         | Börde             |                                                               |
| Weite          | r >               |                                                               |
|                |                   |                                                               |
|                |                   |                                                               |

GEMEINDE HOHE BÖRDE

**TELEPORT** 

SACHSEN-ANHALT

 Bevor es in den Onlinedienst geht, erfolgt die Abfrage nach dem Wohnort. Das ist wichtig, um die zuständige Stelle richtig auszugeben.

dataport

**SWH.** IT-Consult Halle

| START ALLE DIENSTE MEIN BEREICH                                 |                                              |
|-----------------------------------------------------------------|----------------------------------------------|
| <u>Start</u> > <u>Alle Dienste</u> > <u>Wohngeld beantragen</u> |                                              |
| Persönliche Informationen des Antrag                            | Persönliche Informationen des Antragstellers |
| Weitere Haushaltsmitglieder                                     | Vorname<br>Annette                           |
|                                                                 | Name                                         |
|                                                                 | Schreiber                                    |
|                                                                 | Geburtsname - Optional                       |
|                                                                 | Geburtsdatum                                 |
|                                                                 | 24                                           |
|                                                                 | Geburtsort                                   |
|                                                                 | Staatsangehörigkeit                          |
|                                                                 | Deutsch                                      |
|                                                                 | Familienstand                                |
|                                                                 | verheiratet                                  |

 Die Angaben aus der Registrierung im Bürgerkonto (Name, Vorname, E-Mail-Adresse) werden automatisch in das Formular übernommen, die restlichen Daten sind zu ergänzen.

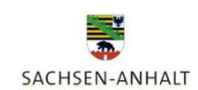

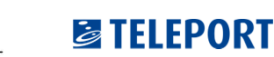

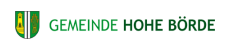

🔺 SWH. IT-Consult Halle

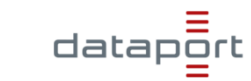

| SACHSEN-ANHALT                                                                     |  |  |  |  |  |
|------------------------------------------------------------------------------------|--|--|--|--|--|
|                                                                                    |  |  |  |  |  |
|                                                                                    |  |  |  |  |  |
| <u>Start</u> > <u>Alle Dienste</u> > <u>Wohngeld beantragen</u>                    |  |  |  |  |  |
|                                                                                    |  |  |  |  |  |
| Frage 1 von 5                                                                      |  |  |  |  |  |
| Püfung der Daten                                                                   |  |  |  |  |  |
|                                                                                    |  |  |  |  |  |
| [Es wurden keine Dateien hochgeladen]                                              |  |  |  |  |  |
|                                                                                    |  |  |  |  |  |
| Wenn Sie noch weitere Dokumente hochladen möchten, dann klicken Sie <u>hier</u> um |  |  |  |  |  |
| zum Menü "Ihr Antrag" zurückzukehren.                                              |  |  |  |  |  |
| Speichern & weiter >                                                               |  |  |  |  |  |
|                                                                                    |  |  |  |  |  |
|                                                                                    |  |  |  |  |  |

 Nach der vollständigen Eingabe aller Daten und dem Hochladen relevanter Unterlagen (Mietvertrag, Einkommensnachweis etc.) erscheint die Meldung, dass die Daten geprüft werden.

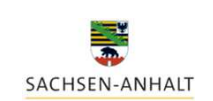

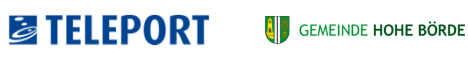

DE 🔶 SWH. IT-Consult Halle

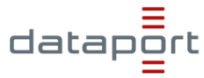

| START ALLE DIENSTE MEIN BEREICH                                                 | •        |
|---------------------------------------------------------------------------------|----------|
| <u>Start</u> > <u>Alle Dienste</u> > <u>Wohngeld beantragen</u>                 | , -<br>[ |
| Frage 2 von 5                                                                   |          |
| Bankverbindung                                                                  |          |
| An wen soll das Wohngeld überwiesen werden?  An mich An eine andere Person IBAN |          |
|                                                                                 |          |
| BIC                                                                             |          |
| ✓ Zurück Speichern & weiter >                                                   |          |
| SACHSEN-ANHALT                                                                  |          |

• Anschließend wird die Bankverbindung abgefragt.

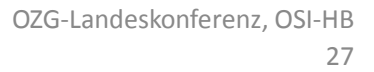

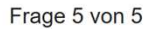

#### Abschliessen des Antrags

- Alle Ihre Angaben in diesem Antrag müssen richtig und vollständig sein.
- Sie müssen der Wohngeldbehörde alle Änderungen zum Antrag mitteilen, die Ihnen nach Antragstellung bekannt werden (z.B. wenn Sie umziehen, Haushaltsmitglieder ausziehen oder sich deren oder Ihr Einkommen ändert).
- Ihre Angaben werden mit anderen Behörden abgeglichen (z.B. ob es noch Einkünfte aus einem Minijob gibt, ob ein Haushaltsmitglied Arbeitslosengeld II erhält, ob Sie und Ihre Haushaltsmitglieder in der Wohnung gemeldet sind).
- Wenn Ihre Angaben falsch sind, Angaben verschwiegen wurden oder Änderungen nicht mitgeteilt werden, können Sie damit eine Ordnungswidrigkeit (Geldbuße bis zu 2.000 EUR) oder sogar eine Straftat (z.B. Betrug) begehen.
- Ihre Daten werden automatisiert verarbeitet und auch für die Wohngeldstatistik verwendet.
- Kontoauszüge können hinsichtlich höchstpersönlicher Zwecke der Überweisung geschwärzt werden (z.B. Zahlungen an politische Parteien, Gewerkschaften und Religionsgemeinschaften), aber nicht hinsichtlich des Betrags.

| < Zurück       |              | Antrag absende     | en >      |
|----------------|--------------|--------------------|-----------|
| <u>Kontakt</u> | <u>Hilfe</u> | <u>Datenschutz</u> | Impressum |

 Nach einer Rechtsbelehrung zur Richtigkeit der gemachten Angaben kann der Onlineantrag abgesendet werden.

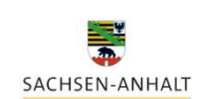

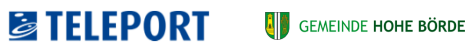

örde 🛛 🔺 SWH. IT-Consult Halle

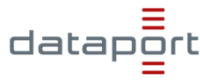

| SACHSEN-ANHALT                                                 |                                   |                                    | 💌 🍊 上 Joh:               | anna Münster 🔻 |
|----------------------------------------------------------------|-----------------------------------|------------------------------------|--------------------------|----------------|
| START ALLE DIENSTE MEIN                                        | BEREICH                           |                                    |                          | ٩              |
| Start                                                          |                                   |                                    |                          |                |
| Ihr Antrag wu                                                  | de abgeschlo                      | ssen                               |                          |                |
| <ul> <li>Ihre Daten wurden erfolg</li> </ul>                   | reich gesendet. Eine Kopie der ge | sendeten Daten finden Sie in Ihrer | m Servicekonto Postfach. |                |
| Ihre Wohngeldstelle lautet:                                    |                                   |                                    |                          |                |
| Name der Kommune: Hohe Börd<br>Bezeichnung: Landkreis Börde -  | le<br>Sozialamt                   |                                    |                          |                |
| Straße und Hausnummer: Borns<br>PLZ und Ort: 39340 Haldenslebe | che Straße 2<br>n, Stadt          |                                    |                          | • Fs           |
| Zurück zum Serviceportal                                       |                                   |                                    |                          |                |
|                                                                |                                   |                                    |                          |                |
|                                                                |                                   |                                    |                          | Po             |
|                                                                |                                   |                                    |                          | de             |
|                                                                |                                   |                                    |                          | be             |
|                                                                |                                   |                                    |                          |                |
|                                                                |                                   |                                    |                          | AI             |
|                                                                |                                   |                                    |                          | VV             |
|                                                                |                                   |                                    | •                        | ≡              |
| SACHSEN-ANHALT                                                 | S TELEPORT                        | Gemeinde <b>Hohe Börde</b>         | SWH. IT-Consult Halle    | dataport<br>=  |

### Es gibt eine Eingangsbestätigung im Postfach sowie die Nennung der zuständigen Stelle. Jetzt beginnt die Bearbeitung des Antrags in der Wohngeldstelle...

29